# ايجاد آزمون الكترونيك

با عرض سلام و احترام خدمت اساتيد عزيز.

پس از ورود به سامانه لیست درس های ترم جاری را ملاحظه می فرمایید.

| C      |     |          | های پیشین (۱۱)      | درسا                                   |                      | درس های جاری 🕅 |           |  |
|--------|-----|----------|---------------------|----------------------------------------|----------------------|----------------|-----------|--|
|        |     |          |                     |                                        |                      |                | 😋 جستجو 💿 |  |
|        |     |          |                     |                                        |                      |                |           |  |
|        |     |          |                     | م تشريح                                | مقدمات علوه          |                |           |  |
|        |     |          | مرزی – ازیتا        | نرا , دکتر روشن خواه -شیوا , دکتر فرا، | ه دکتر بختیاری - میا | y              | V         |  |
|        | • 🖂 | 🕿 ۸۸ نفر | ی ۲.۵ واحد<br>۲.۵ ۲ | ≡ کروہ ۱                               | 4AY 💼                |                | 317       |  |
| مشاهده |     |          |                     |                                        |                      |                |           |  |

درس مورد نظر را انتخاب کرده و بر روی دکمه سبز رنگ مشاهده کلیک نمایید. در این صورت صفحه زیر را مشاهده می نمایید.

| ه به لیست دروس                 | بازكشت                   |             |           |                           |            |          |          |            |          | ات علوم تشريح | مدیریت درس ها / مقدما |
|--------------------------------|--------------------------|-------------|-----------|---------------------------|------------|----------|----------|------------|----------|---------------|-----------------------|
| <del>۴</del><br>۲              | محتواها و منابع<br>دکلیف | نمای استاد  | Ő         | نما <mark>ی</mark> دانشجو |            |          | ہم تشریح | مقدمات علو | 1        |               | 1                     |
| -                              | ازمون<br>پیام<br>گفتگہ   |             | ۸۸ تفر    | *                         | ا واحد ۲.۵ | ≡ گروه ( |          | SAT M      | -        | N.            | V                     |
|                                | كلاس                     | ی کپی درس 💿 | ی نیرات 💿 | 🝙 معرفی درس 💿             |            |          |          |            |          | X             | 17                    |
|                                |                          |             |           |                           |            |          |          |            |          |               |                       |
| -                              |                          |             |           |                           |            | پیام ها  | کلاس ها  | كفتكو ها   | ازمون ها | تكاليف        | محتواها و منابع       |
|                                |                          |             |           |                           |            |          |          |            |          |               | محتوا ها و منابع اصلی |
| <ul> <li>أيجاد منيع</li> </ul> |                          |             |           |                           |            |          |          |            |          |               |                       |

برای ایجاد آزمون کافیست که بر روی سربرگ آزمون ها کلیک نمایید. و بعد از آن دکمه ایجاد آزمون را کلیک نمایید.

|               | پيام ها | کلاس ها | گفتگو ها | آزمون ها | تكاليف | محتواها و منابع |
|---------------|---------|---------|----------|----------|--------|-----------------|
|               |         |         |          |          |        | آزمون ها        |
| + ایجاد آزمون |         |         |          |          |        |                 |
|               |         |         |          |          |        |                 |

بعد از کلیک بر روی ایجاد آزمون صفحه زیر را مشاهده می نمایید

## دکتر فرهاد سالاری- مهندس علی عباسی

# صفحه ايجاد آزمون:

|          | سوالات تخصيص نمره | مشخصات آزمون |
|----------|-------------------|--------------|
| ج بازگشت |                   | ايجاد آزمون  |

| ىي شود. | محاسبه ه | بيست | آزمون از | نمره |
|---------|----------|------|----------|------|
|         |          |      |          |      |

| عنوان                                                                                                    | *عنوان 🕜             |
|----------------------------------------------------------------------------------------------------|----------------------|
|                                                                                                    |                      |
|                                                                                                    | توضيحات (            |
| تاريخ شروع دسترسی تاريخ شروع دسترسی                                                                            | •تاريخ شروع دسترسی 😗 |
| <ul> <li>• د<sub>قيقه</sub></li> <li>• نمره قبولى (?)</li> </ul>                                               | *مدت آزمون 👩         |
| ه - از بیست *دفعات شرکت در آزمون 🕥 ۱                                                                           | *ئمرہ آزمون 📀        |
| پیام شروع پیا <b>م پایان ⑦</b> پیام پایان<br>۸                                                                 | پیام شروع 🕜          |
| هر سوال در صفحه جدا ® همه سوالات در یک صفحه 🏾 ترتیب سوالات تصادفی ® ثابت 🔍                                     | نمایش سوالات         |
| بعد از هر سوال ® در پایان آزمون © ترتیب گزینه ها تصادفی ® ثابت ©                                               | نمایش جواب           |
| دارد ® ندارد © ه ندارد © در پایان آزمون ® بعد از تصحیح ©                                                       | امکان بازنگری 📀      |
| درصورت انتخاب هر یک از گزینه ها، سوال بعدی مشاهده شود 🖲 🧼 فقط در صورت انتخاب پاسخ صحیح، سوال بعدی مشاهده شود 🔍 | سوال بعدی            |
| بعدی<br>*با کلیک بر روی دکمه بعدی تغییرات ذخیره میشوند.                                                        |                      |

در تصویر فوق نکات زیر قابل توجه می باشد:

تاریخ شروع و پایان دسترسی محدوده نمایش آزمون را نشان میدهد و هیچ ارتباطی به مدت زمان ازمون ندارد.مثلا تاریخ شروع ۱۳۹۹/۰۱/۲۹ ساعت ۱۵:۰۰ و پایان دسترسی ۱۳۹۹/۰۱/۳۱ ساعت ۲۰:۰۰ محدوده نمایش آزمون را نشان می دهد و مدت آزمون توسط فیلد مربوطه مشخص می گردد.

در فیلد نمره قبولی: این قابلیت را برای استاد فراهم می آورد تا نمره ای را به عنوان کف قبولی در نظر بگیرد. بعنوان نمونه ۱۳ .

نمره آزمون: با توجه به اینکه برخی اساتید تمام نمره نهایی را به آزمون اختصاص نمی دهند می توانند نمره مدنظر از بیست را وارد نمایند.

دفعات شرکت در آزمون: با توجه به تعریف استاد دانشجو میتواند یک یا چند بار در آزمون فوق شرکت نماید.

پیام شروع، پیام پایان: هر دو فیلد اختیاری بوده و بر اساس نظر استاد میتواند حاوی یک پیام مهم برای دانشجو باشد.

در قسمت پایین تصویر فوق نحوه نمایش، ترتیب سوالات، ترتیب گزینه ها، نمایش جواب ها،امکان بازنگری، نتیجه آزمون و زمان مشاهده ی سوال بعدی قابل تنظیم می باشد.

لیک سوال دانشجو پاسخ را بعد از انتخاب خود مشاهده می نماید اما نمی تواند اصلاح را انجام دهد.

امکان بازنگری: در صورتی که گزینه" دارد " را انتخاب کنید، دانشجو امکان بازنگری سوالات و تغییر پاسخهای قبلی در هر مرحله ای از آزمون را خواهد داشت.

یک در صورتیکه آزمون: در صورتی که می خواهید دانشجویان به صورت همزمان نتایج آزمون خود را ببینند در پایان آزمون را انتخاب نمایید و در صورتیکه آزمون ترکیبی و یا آزمون تشریحی طراحی کرده اید، گزینه "بعد از تصحیح" را انتخاب کنید.

بعد از اعمال تنظیمات مورد نظر بر روی دکمه بعدی کلیک نمایید. در این صورت تنظیمات اولیه آزمون به صورت اتوماتیک ذخیره خواهد شد و به قسمت سوالات (تصویر زیر) ارجاع داده می شوید. در این قسمت می بایست سوالات خود را طرح نمایید . همانگونه که مشخص است سه نوع سوال قابل طرح می باشد.

|                  |     | تخصيص نمره به سوالات | سوالات | مشخصات آزمون                       |
|------------------|-----|----------------------|--------|------------------------------------|
| مازگشت 😽         | · Ξ | تعداد سوالات         |        | + افزودن سوال •                    |
| <b>بعدی</b> قبلی |     |                      |        | چند گزینه ای<br>جای خالی<br>تشریحی |

\*چندگزینه ای

\*جای خالی

\*تشريحى

در ادامه به تشريح موارد فوق مي پردازيم:

در خصوص سوالات چند گزینه ای پس از نوشتن متن سوال با استفاده از علامت مثبت محصور در دایره سبز رنگ می توانید گزینه ها را اضافه نمایید. در این گونه سوالات شما می توانید گزینه صحیح را مشخص نمایید.

| شت | 🕈 بازگ |      |    |       |        |             |                       |         |   |                               |                                          | ایجاد سوال چند گزینه ای |
|----|--------|------|----|-------|--------|-------------|-----------------------|---------|---|-------------------------------|------------------------------------------|-------------------------|
|    |        |      |    |       |        |             | <b>M</b> 92 <b>00</b> | ¶⇔r ≣   | ) | ي م ا ا<br>× × ×   <b>, آ</b> | © منبع   ⊡ .<br>5 <u>U</u> I B<br>تالب - | *متن سوال               |
|    |        | راست | چې | پايين | بالا ⊛ | موقعيت فايل |                       | ه آپلود |   |                               | 0                                        | انتخاب تصویر<br>جواب ها |
| J  | ئېت سو |      |    |       |        |             |                       |         |   |                               |                                          |                         |

\*\* در خصوص سوالهای تشریحی نیز اساتید صرقا باید متن سوال را ثبت نمایند.

| 🔶 بازگشت                                    |                                                                                                    | ايجاد سوال تشريحي |
|---------------------------------------------|----------------------------------------------------------------------------------------------------|-------------------|
|                                             | ③ 아파고 [코 ] ⓒ 주 ] 월 《 《 급 급 ( ← 수 )<br>B I 및 S × * x   x] [= := := := := := = 2 = ? + ?<br>티나 - 티슈 - 티너는 - ▲ - [] - | *متن سوال         |
| ⊾<br>موقعیت فایل بالا ® پایین © چپ © راست © | آبادد                                                                                                    | انتخاب تصوير      |

## دکتر فرهاد سالاری- مهندس علی عباسی

سوالات جای خالی:

برای اینگونه سوالات همانگونه که در تصصویر مشاهده می گردد کافیست قسمت جواب را که دانشجو باید تکمیل نماید را در "" محصور نمایید. بعبارت دیگر هر آنچه بین "" باشد به صورت جای خالی نمایش داده می شود.

| 🔶 بازگشت                                                                                                    |              |
|----------------------------------------------------------------------------------------------------|--------------|
|                                                                                                    | *متن سوال    |
| قلب • قلم • اندازه • <u>A</u> • <u>A</u> •<br>متن سوال را تایپ و کلمه یا عبارت های خود را داخل " " قرار دهید.<br>ه |              |
| ▲ آيلود الست (است ) موقعيت فايل بالا (الله ) الست (است ) موقعيت فايل بالا (الله ) الست (الله )                     | انتخاب تصوير |

### در نهایت نمای پایانی به صورت تصویر زیر قابل مشاهده می باشد

|                        | صات آزمون سوالات تخصيص نمره به سوالات                    |
|------------------------|----------------------------------------------------------|
| م بازگشت.<br>ا         | انزردن سوال 🛪 🚍 تعداد سوالات                             |
| نوع سوال: چند گزینه ای | 🚍 سوال شمارہ یک                                          |
|                        | سوال شمارہ یک                                            |
|                        | گزینه ۱: a                                               |
|                        | گزینه ۲ <b>:</b> ا                                       |
|                        | گزینه ۳: c                                               |
|                        | گزینه ۴: b                                               |
|                        | ويرايش حذف                                               |
| نوع سوال: جای خالی     | تست نمونه سوال برای نوع سوال جای خالی                    |
|                        | تست نمونه سوال برای نوع سوال جای خالی "میباشد"<br>ویرایش |
| نوع سوال: تشریحی       |                                                          |
|                        | _ پسخ را به طورت تسریحی وارد تمایید.                     |
|                        | ـــــــــــــــــــــــــــــــــــــ                    |
|                        | ـــــــــــــــــــــــــــــــــــــ                    |
|                        | ـــــــــــــــــــــــــــــــــــــ                    |

پس از مشاهده نمای نهایی سوالات (تصویر بالا) گزینه بعدی را زده و به قسمت تخصیص نمره سوالات هدایت می شوید. و می بایست بارم هر سوال را مشخص نمایید. در صورت عدم تخصیص نمره به سوال نمره نهایی محاسبه نمی گردد و در نهایت دکمه ثبت را کلیک نمایید.

|          |    | ت | تخصيص نمره به سوالا | سوالات        | مشخصات آزمون  |
|----------|----|---|---------------------|---------------|---------------|
| بازگشت   |    |   |                     |               |               |
|          | ٤. |   |                     | بوالات        | مجموع پارم س  |
|          | 1. |   |                     | ,ک            | سوال شماره ی  |
|          | ۵  | - | سوال جای خالی       | بوال برای نوع | تست نمونه س   |
|          | ۵  |   | وارد نمایید.        | ېرت تشريحى و  | پاسخ را به صو |
| ثبت قبلی |    |   |                     |               |               |

\*\* شما با کلیک بر روی دکمه ثبت؛ آزمون را به حالت منتشر شده در می آورید و دانشجویان شما آزمون را در زمان مقرر مشاهده می نمایند در صورتی که از انتشار آزمون مطمئن نیستید پس از ثبت، آزمون را از طریق دکمه "منتشر شده" در قسمت پایین سمت چپ آزمون مورد نظر ، آزمون را به حالت پیش نویس تغییر دهید.

|                                                               | پيام ها | کلاس ها | گفتگو ها | آزمون ها | تكاليف | محتواها و منابع |
|---------------------------------------------------------------|---------|---------|----------|----------|--------|-----------------|
|                                                               |         |         |          |          |        | آزمون ها        |
| + ایجاد آزمون                                                 |         |         |          |          |        |                 |
| نوع آزمون: ترکیبی تاریخ: ۱۳۹۹/۰۱/۲۹                           |         |         |          |          | ست     | Ξ ت             |
| پیش نویس 💿 👁 مشاهده نتایج آزمون i مشاهده آزمون 🔦 ویرایش 🛱 حذف |         |         |          |          |        |                 |
|                                                               |         |         |          |          |        |                 |

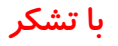